# ตั้งค่า Email ในมือถือและ Tablet

| หัวเรื่อง       | หน้า |
|-----------------|------|
| อุปกรณ์ Android | 2    |
| อุปกรณ์ ios     | 11   |

## การตั้งค่า Email เครื่อง Android

1. คลิกเลือก Setting

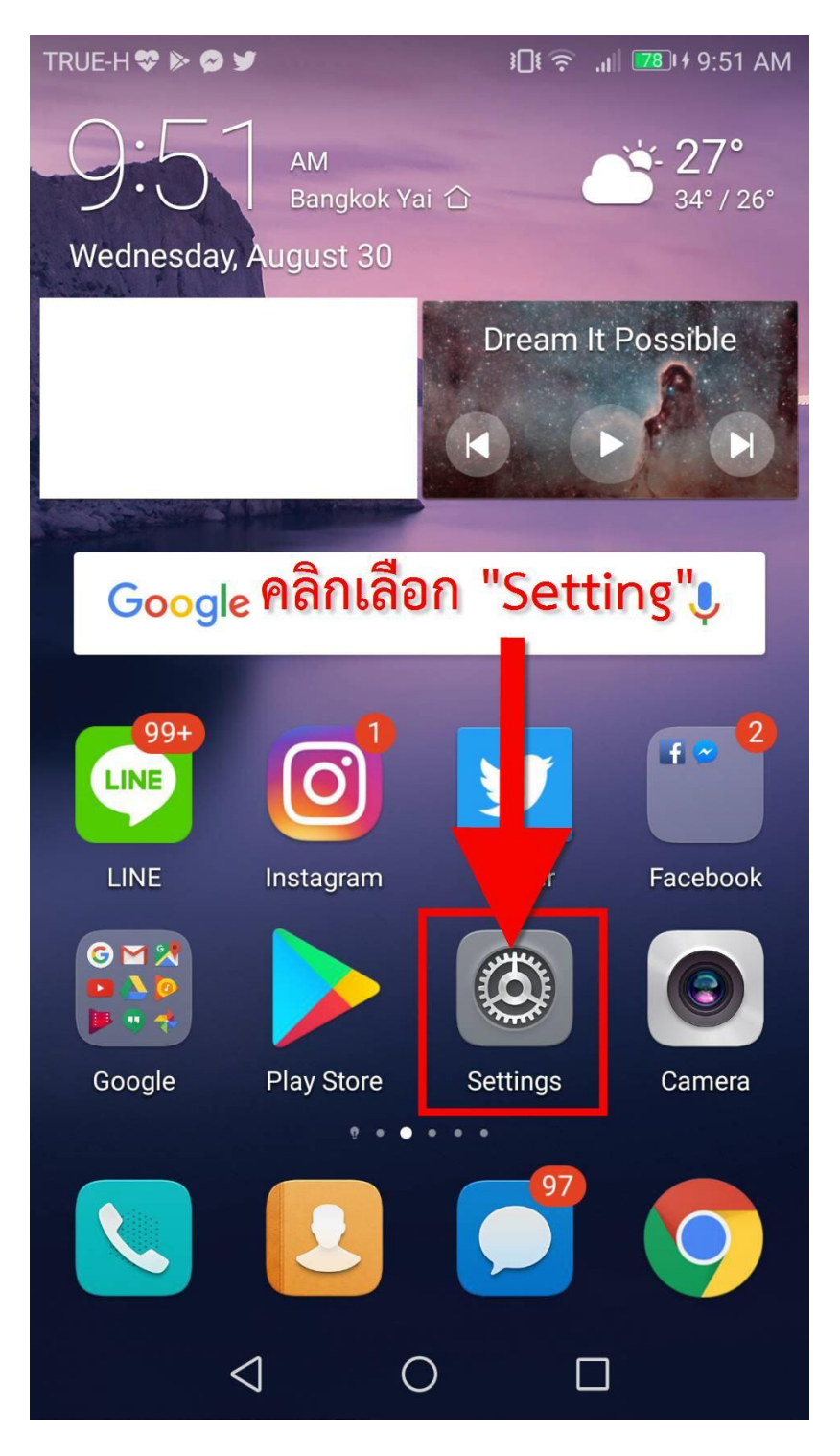

2. คลิกเลือก Account

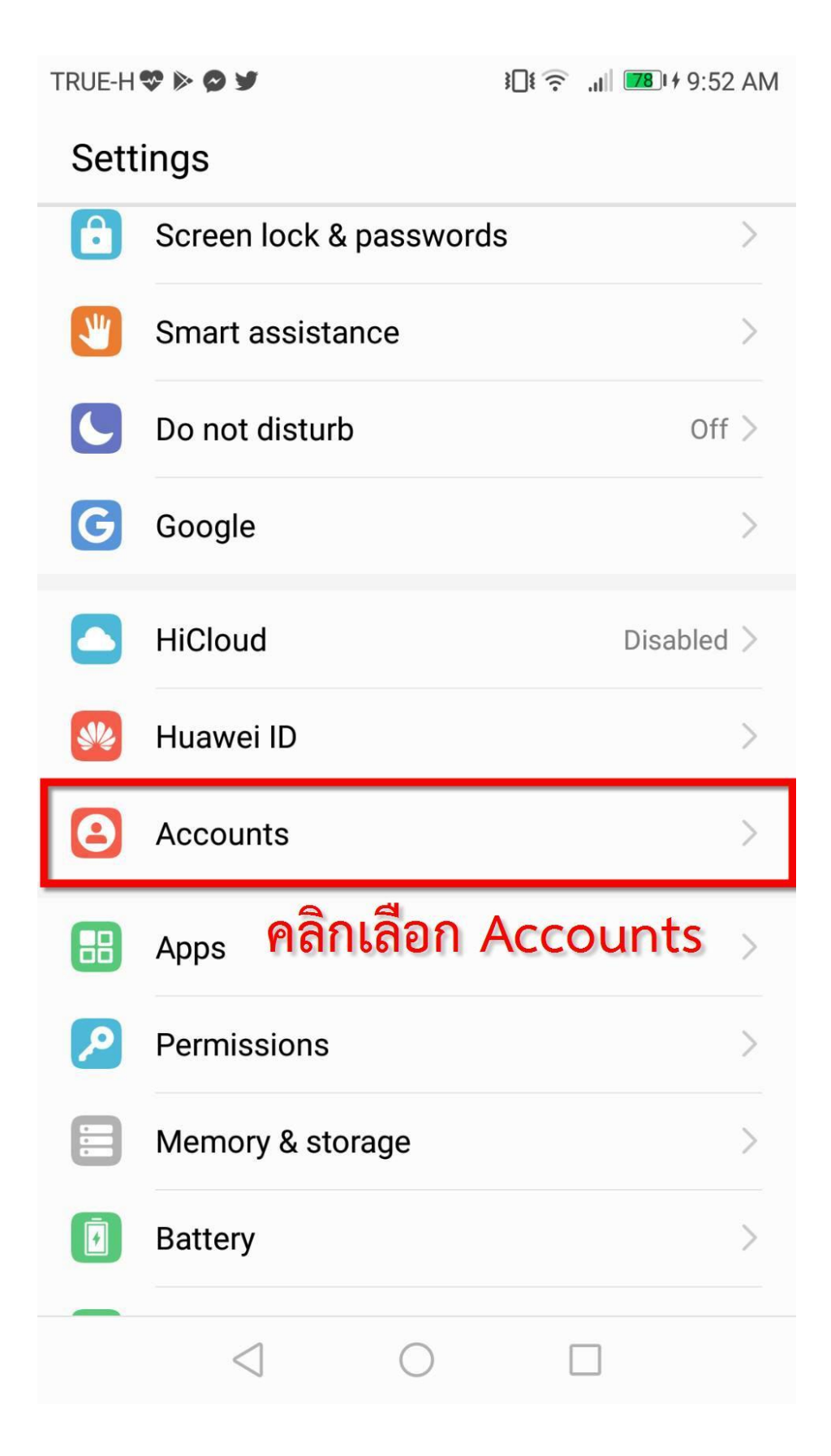

3. คลิกเลือก Add Account

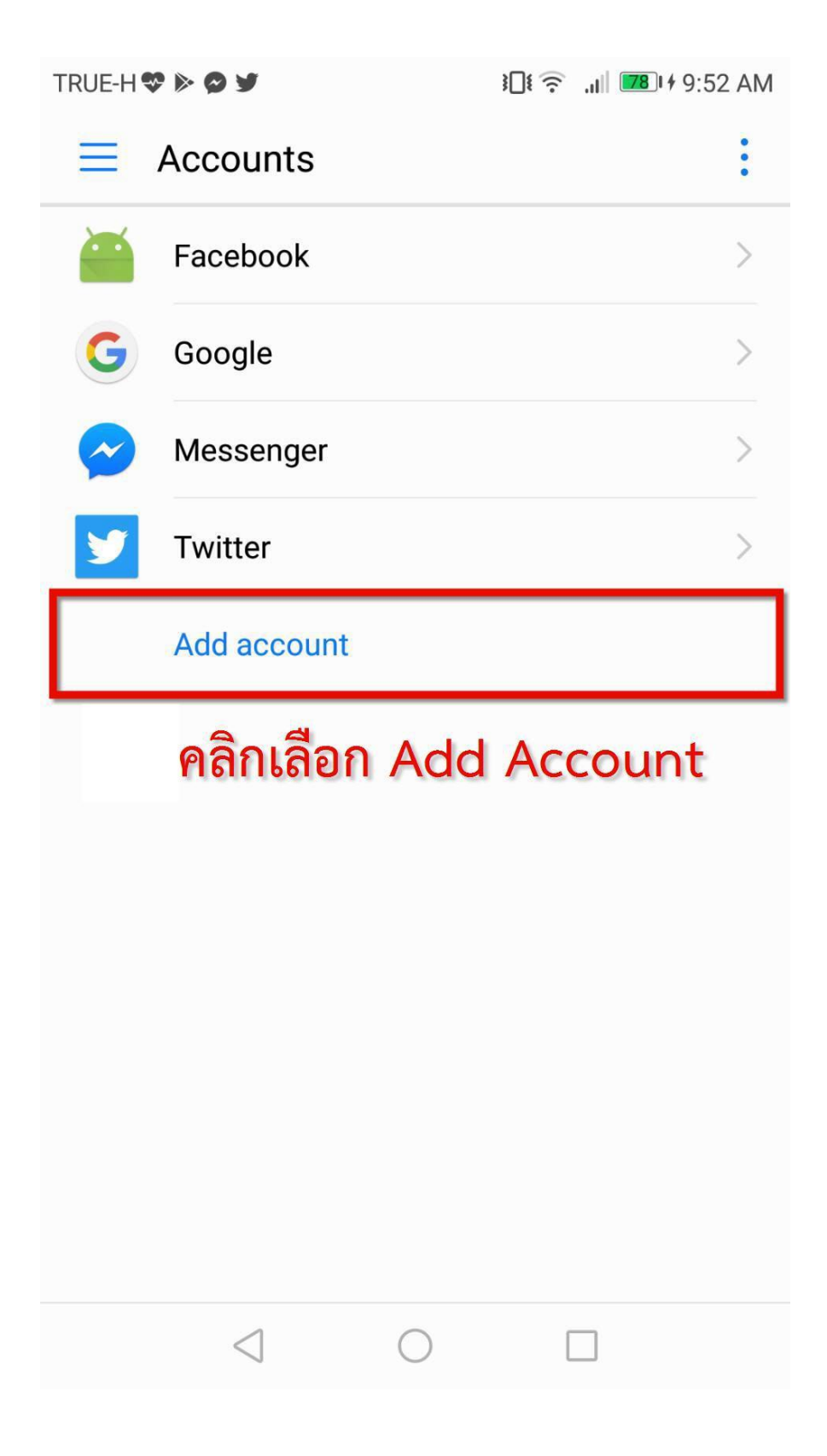

4. คลิกเลือก Email

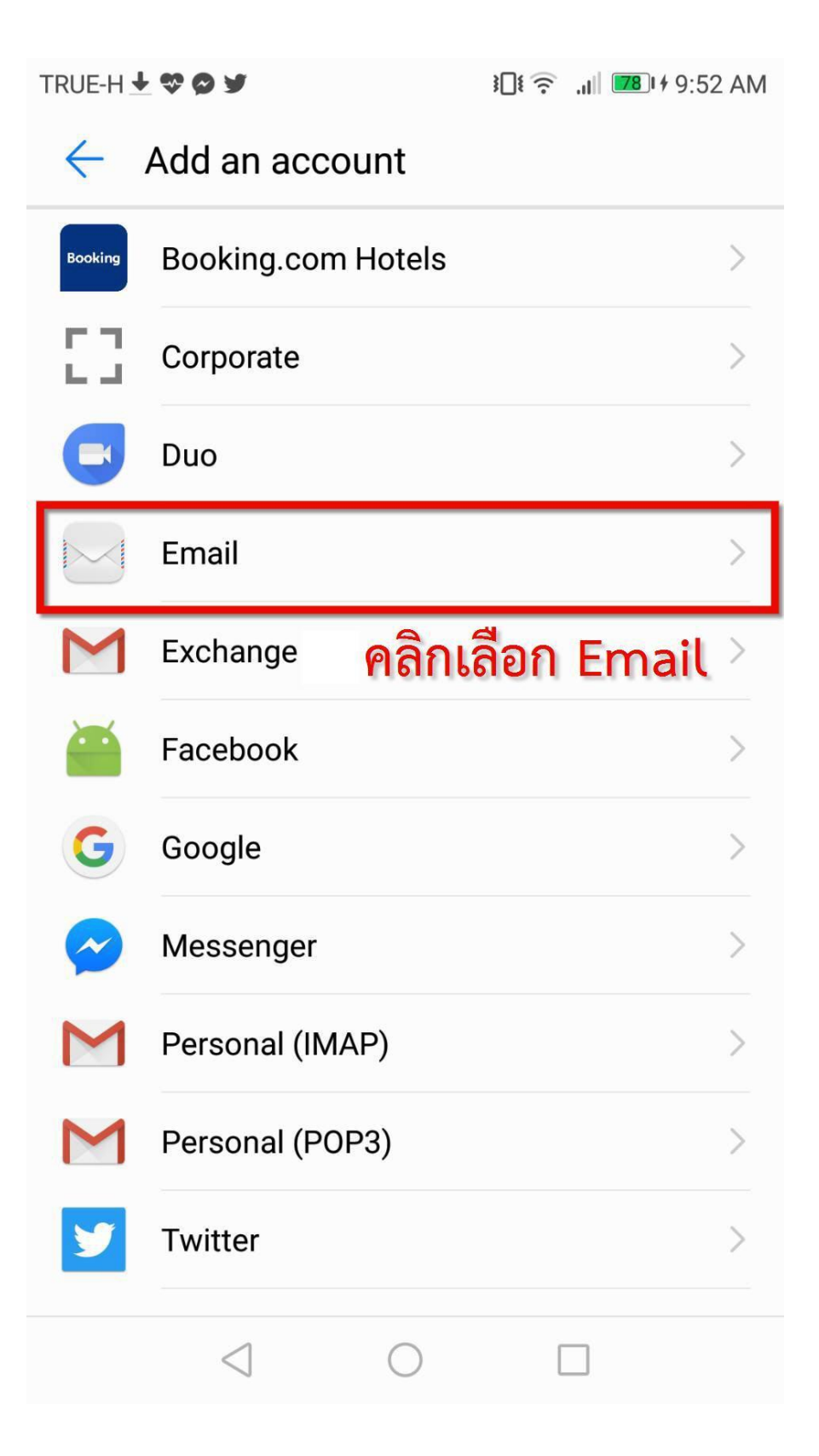

5. ระบุ User Password Email และคลิกเลือก Sign in

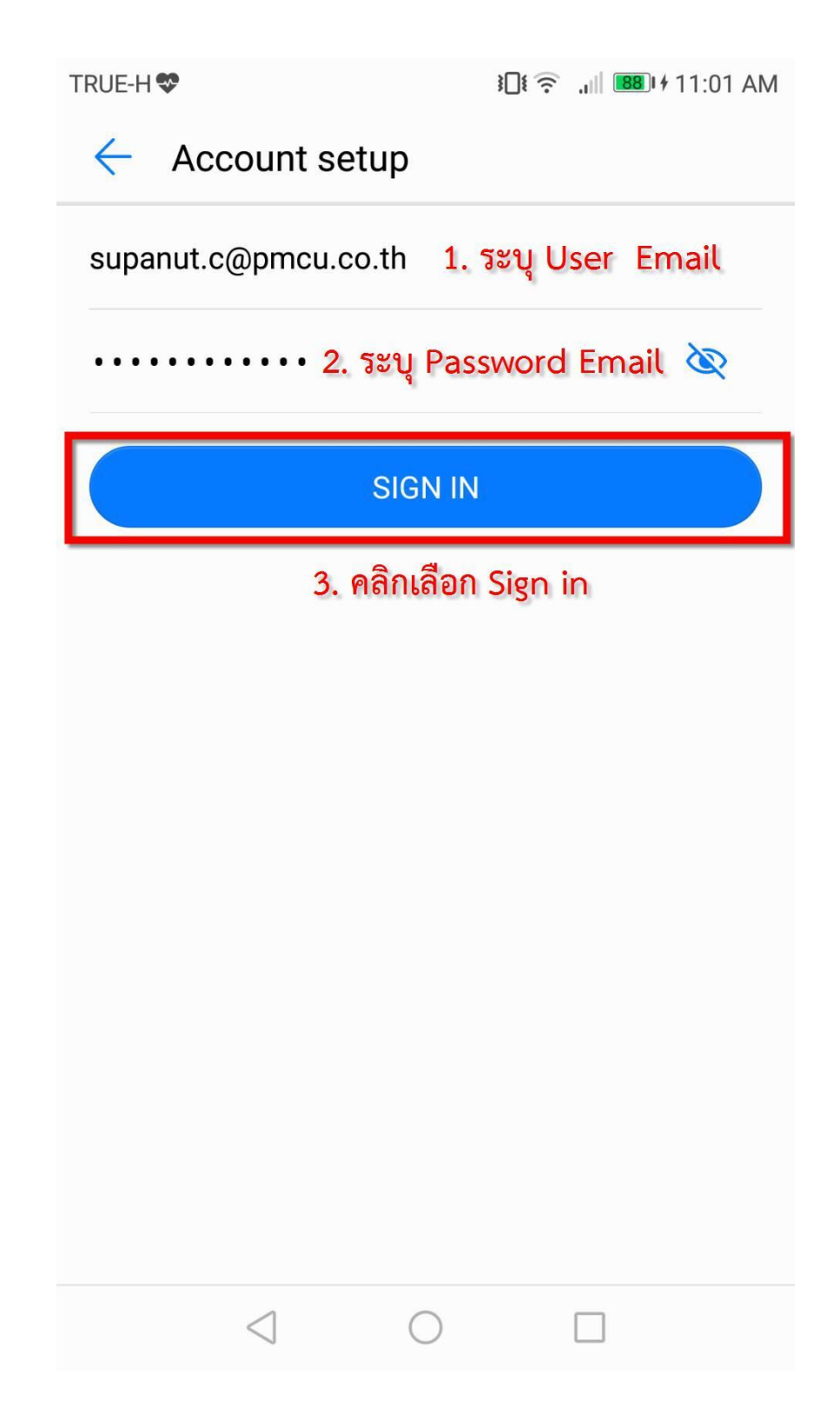

6. คลิกเลือก IMAP

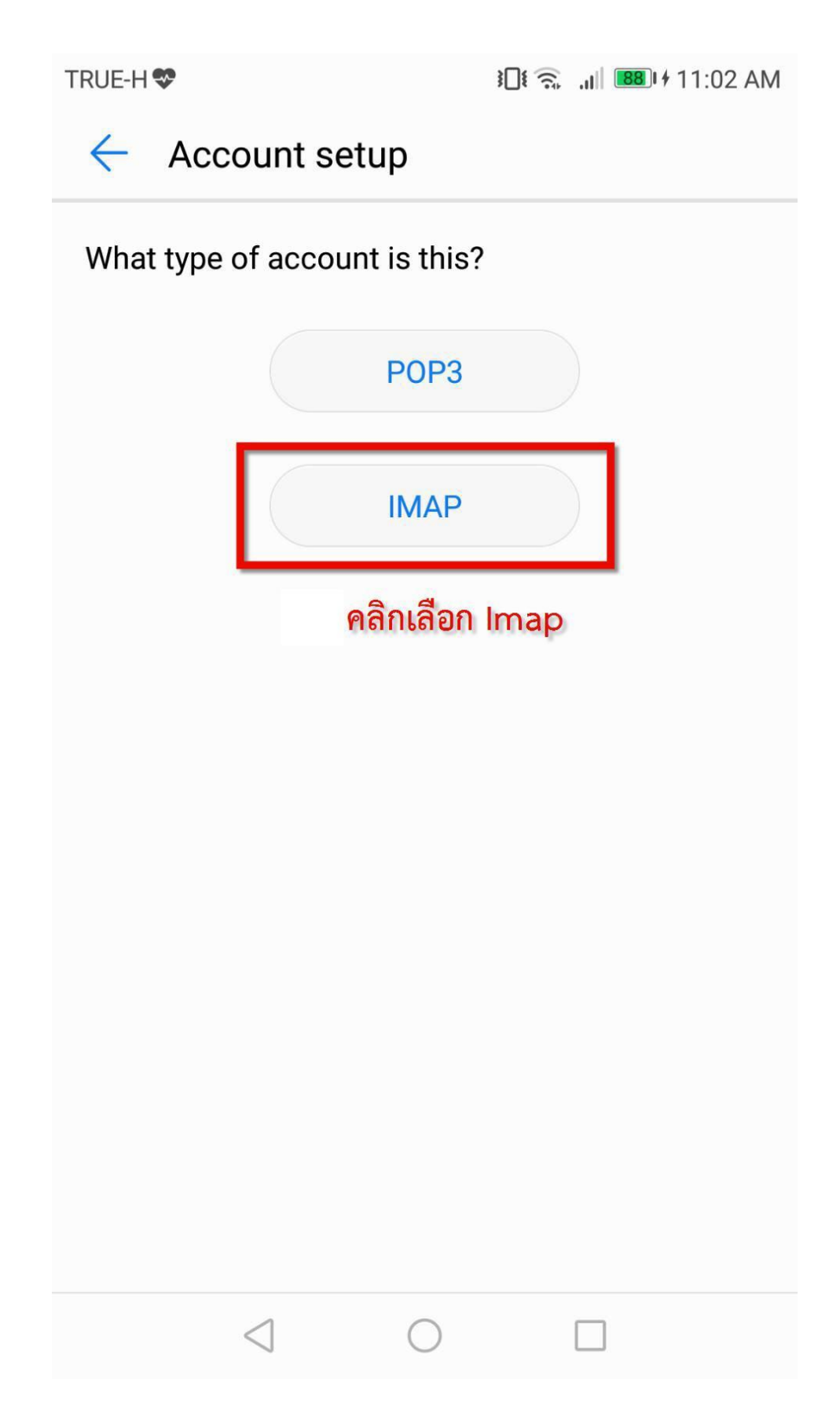

7. ระบุ Account Setup Email ขาเข้า ตามภาพ

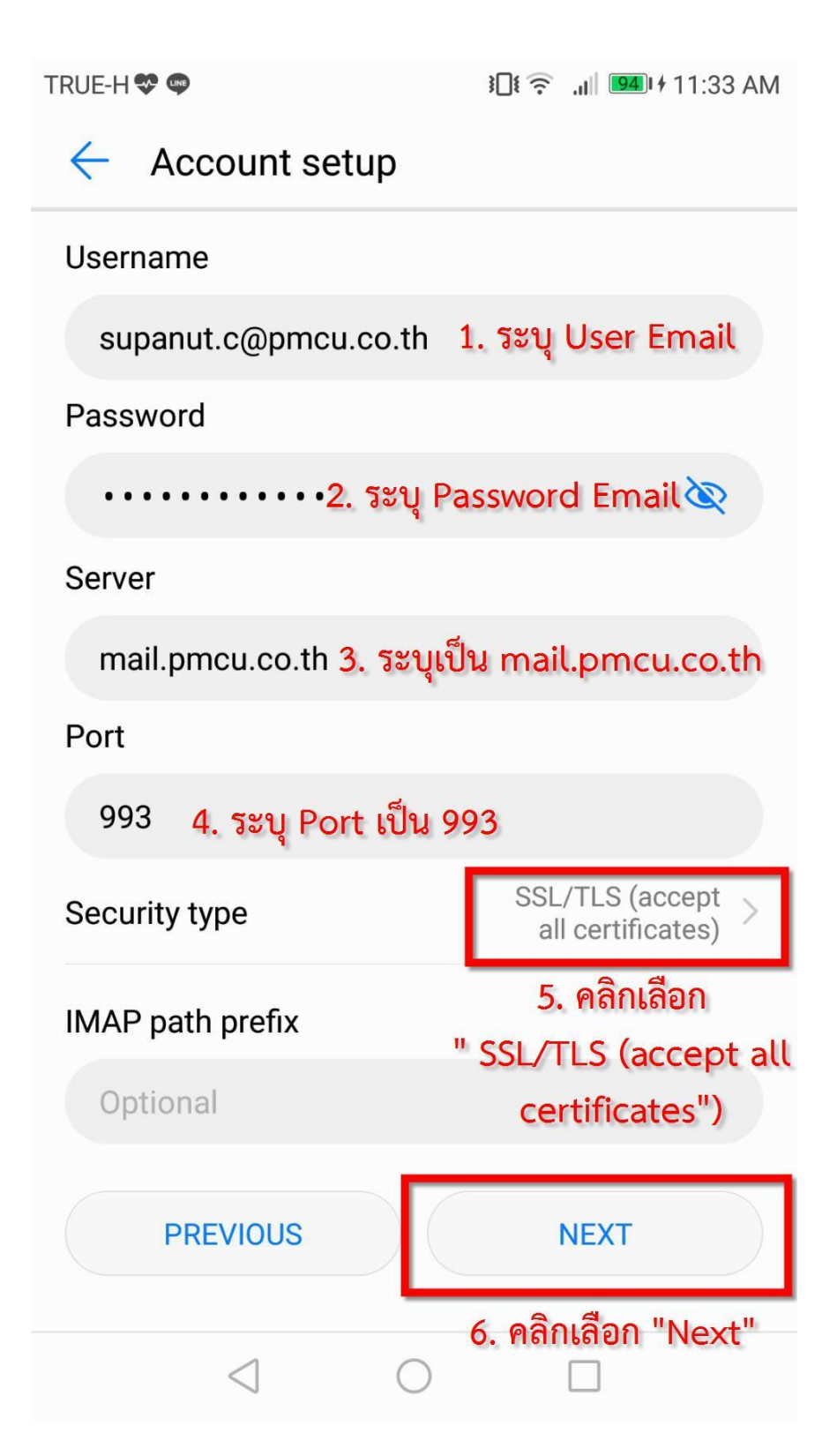

8. ระบุ Account Setup Email ค่าออก ตามภาพ

| TRUE-H 😍 🚭                     | ¥ <b>□</b> ŧ 奈 "III <b>11:34</b> AM  |  |  |  |
|--------------------------------|--------------------------------------|--|--|--|
| Account set                    | tup                                  |  |  |  |
| SMTP server                    |                                      |  |  |  |
| mail.pmcu.co.th                | 1. ระบุ mail.pmcu.co.th              |  |  |  |
| Port                           |                                      |  |  |  |
| 465                            | 2. ระบุ Port เป็น 465                |  |  |  |
| Security type                  | SSL/TLS (accept<br>all certificates) |  |  |  |
| ✓ Require sign-in              | 3. เสยก SSL/TLS<br>(accept all       |  |  |  |
| Username                       | certificates)                        |  |  |  |
| supanut.c@pmcu                 | .co.th 4. ระบุ User Email            |  |  |  |
| Password                       |                                      |  |  |  |
| ••••••5. ຈະນຸ Password Email 🐼 |                                      |  |  |  |
|                                |                                      |  |  |  |
| PREVIOUS                       | NEXT                                 |  |  |  |
| $\triangleleft$                | 6. คลิกเลือก "Next"<br>◯ □           |  |  |  |

9. ระบุค่าตามต้องการในด้านการแจ้งเตือนและข้อมูล Email

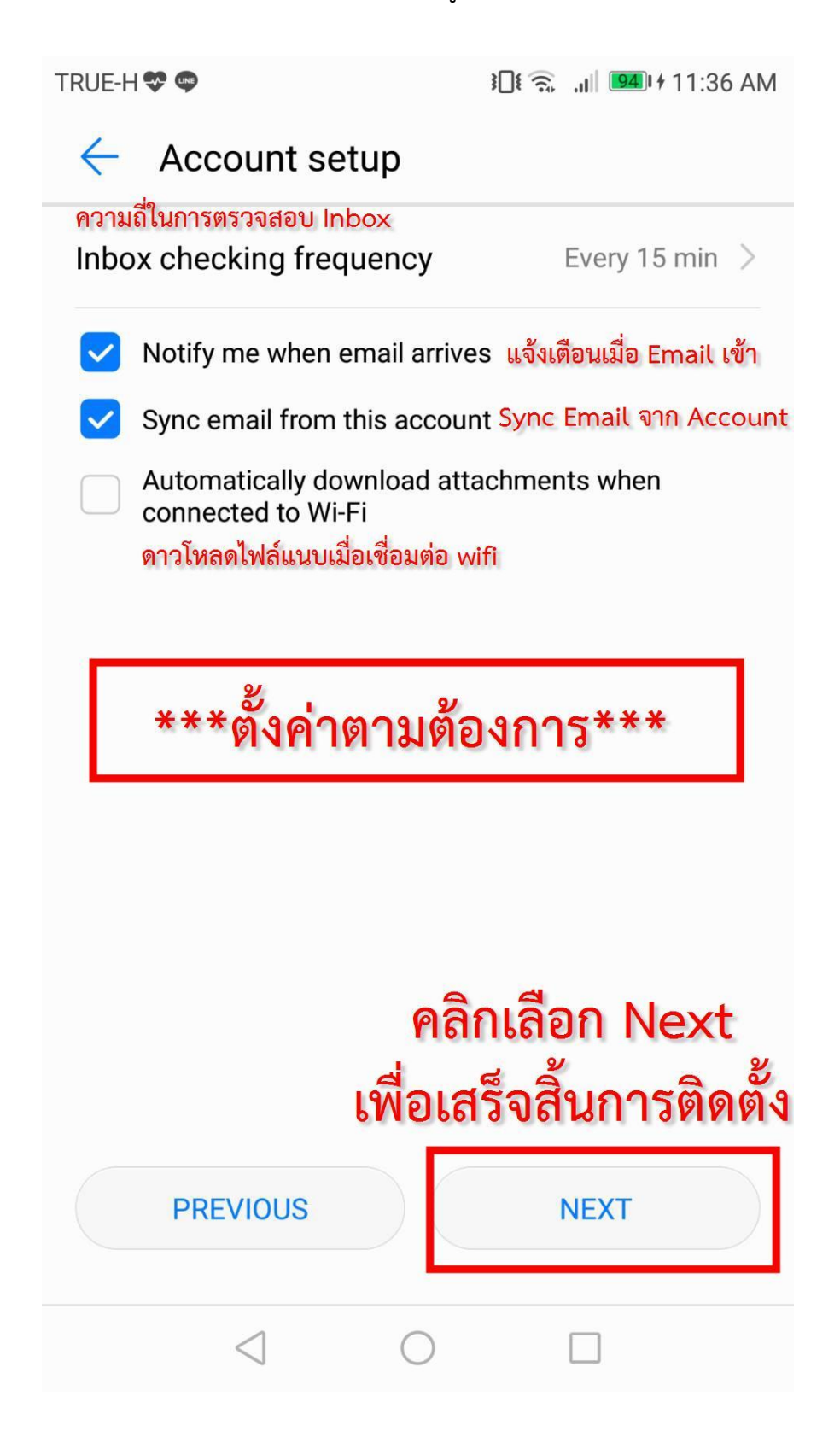

## การตั้งค่า Email เครื่อง ios

1. คลิกเลือก Setting

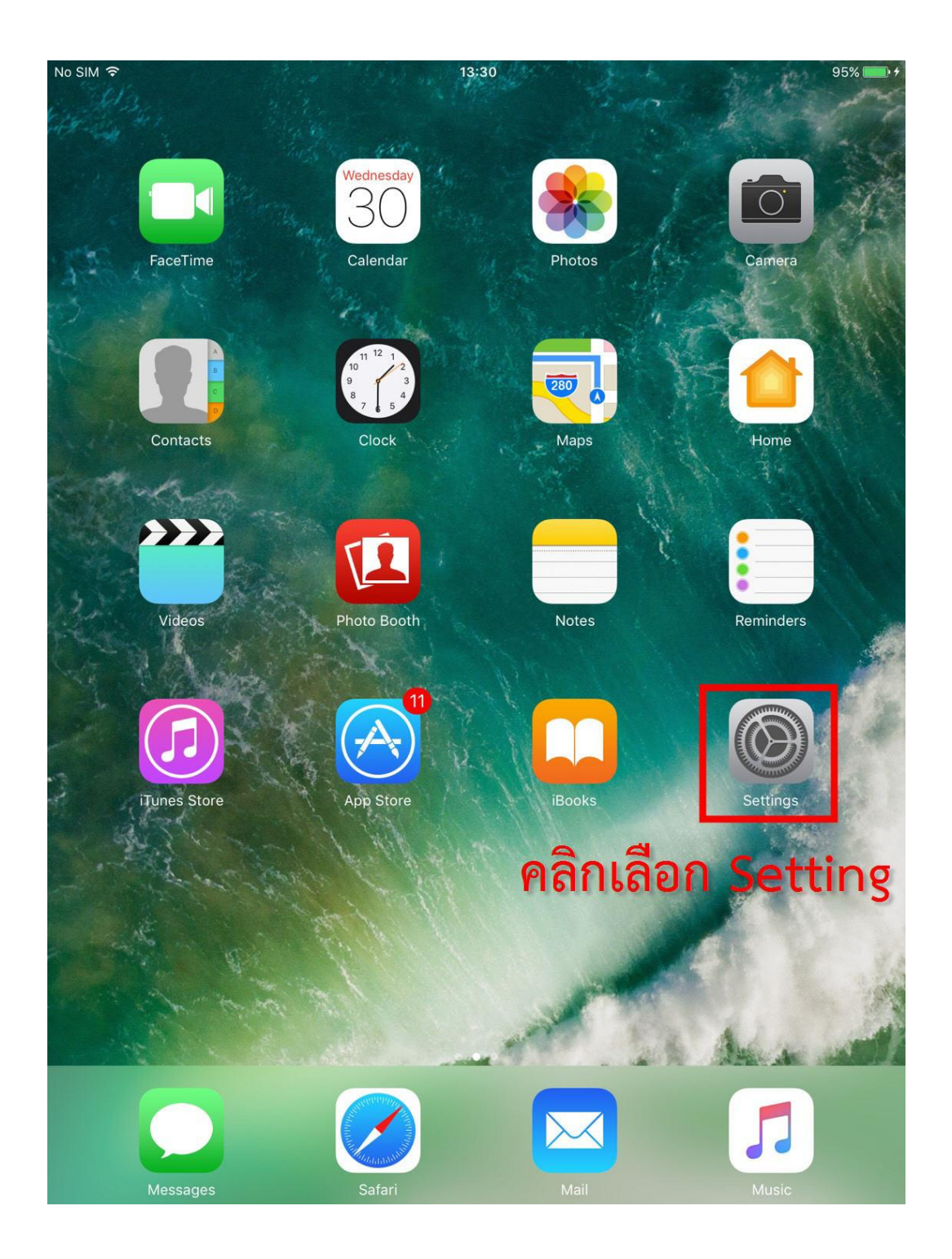

2. คลิกเลือก Mail ต่อด้วย Accounts

| No SIM      | <b>∻</b>             |   | 13:34                                                                                                | 95%                                                     | •   |
|-------------|----------------------|---|----------------------------------------------------------------------------------------------------|---------------------------------------------------------|-----|
|             | Settings             |   | Mail                                                                                                 |                                                         |     |
| 9           |                      |   |                                                                                                    |                                                         | _   |
|             |                      |   | Accounts                                                                                             |                                                         | >   |
| $\bigcirc$  | General              | L |                                                                                                    |                                                         |     |
| AA          | Display & Brightness |   | MESSAGE LIST 2. คลิกเ                                                                                | ลือก "Accour                                            | nt" |
|             | Wallpaper            | 2 | Preview                                                                                              | 2 Lines                                                 | >   |
| <b>(</b> )) | Sounds               |   | Show To/Cc Labels                                                                                    | $\bigcirc$                                              |     |
|             | Siri                 |   | Swipe Options                                                                                        | 3                                                       | >   |
| A           | Passcode             | - | Flag Style                                                                                           | Color                                                   | ×   |
|             | Battery              |   | MESSAGES                                                                                             |                                                         |     |
|             | Privacy              |   | Ask Before Deleting                                                                                  | $\bigcirc$                                              |     |
|             |                      |   | Load Remote Images                                                                                   |                                                         | )   |
| $ \land $   | iTunes & App Store   |   |                                                                                                    |                                                         |     |
| 1           | . คลิกเลือก "Mail"   |   | THREADING                                                                                            |                                                         |     |
|             | Mail                 |   | Organize by Thread                                                                                   |                                                         | )   |
| 1           | Contacts             |   | Most Recent Message on T                                                                             | op                                                      |     |
|             | Calendar             |   | Complete Threads                                                                                     |                                                         | )   |
|             | Notes                |   | Show all the messages in a thread<br>moved to other mailboxes. Moved<br>mailboxes you moved them to. | , even if some have been<br>messages will remain in the | •   |
|             | Reminders            |   | COMPOSING                                                                                            |                                                         |     |
|             | Messages             |   | Always Bcc Myself                                                                                    | $\bigcirc$                                              |     |
|             | FaceTime             |   | Mark Addresses                                                                                       | Off                                                     | >   |
| <b>,</b>    | Maps                 |   | Increase Quote Level                                                                                 | On 2                                                    | >   |
| 0           | Safari               |   | Signature                                                                                            | Sent from my iPad                                       | >   |
|             |                      |   |                                                                                                    |                                                         |     |

### 3. คลิกเลือก Add Account

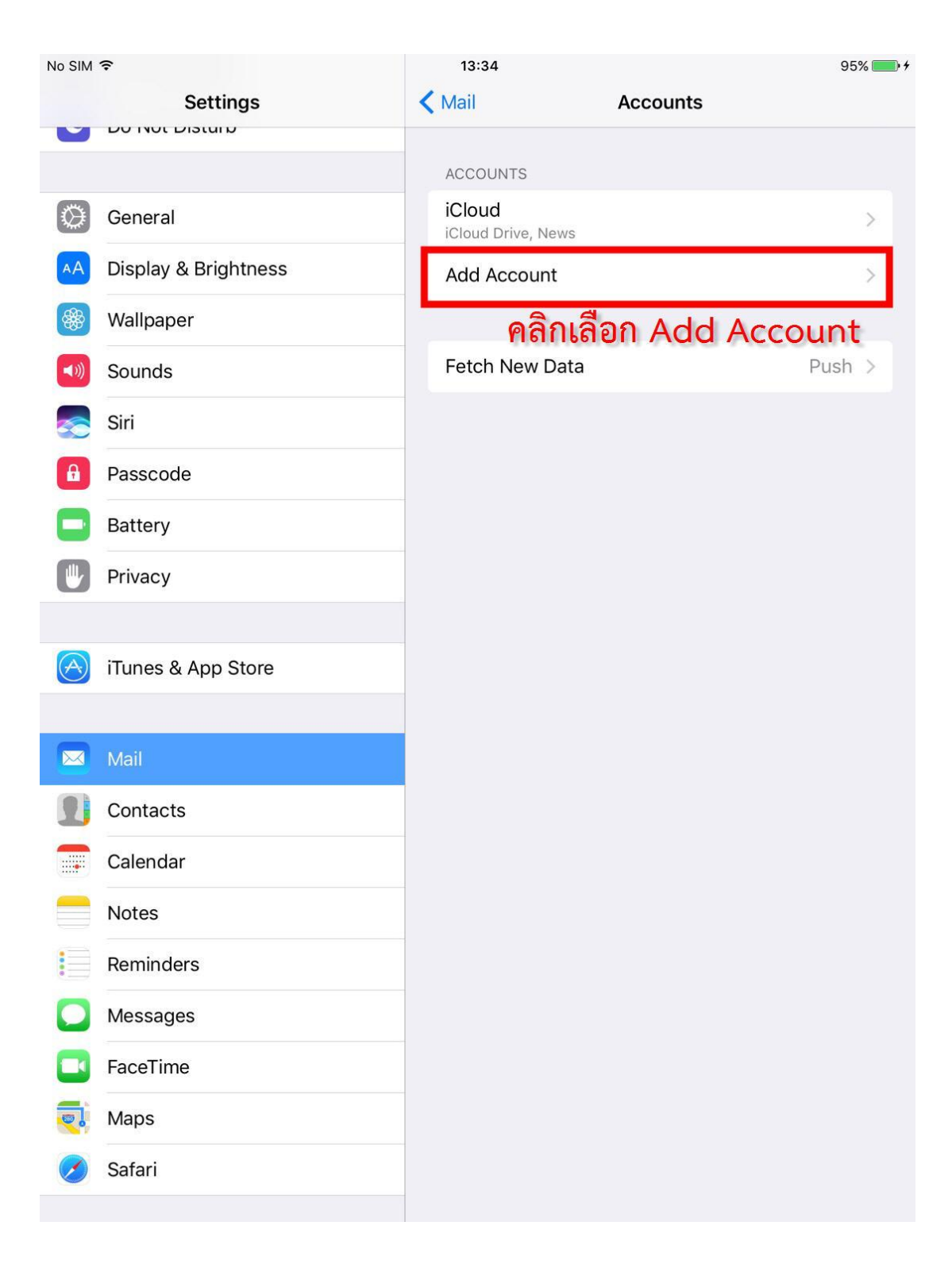

## 4. คลิกเลือก Exchange

| No SIM     | <b>≎</b>             | 13:34    |                     | 95% 🛑 4 |
|------------|----------------------|----------|---------------------|---------|
|            | Settings             | Accounts | Add Account         |         |
| 9          |                      | คลี      | ถูกเลือก "Exchange" | li -    |
|            |                      |          | iCloud              |         |
| $\odot$    | General              |          |                     | _       |
| AA         | Display & Brightness |          | E 🛛 Exchange        |         |
|            | Wallpaper            |          | Coordor             | -       |
| ((۱)       | Sounds               |          | Google              |         |
|            | Siri                 |          | YAHOO!              |         |
| A          | Passcode             |          | A -1                |         |
|            | Battery              |          | Α0Ι.                |         |
|            | Privacy              | 1        | od Outlook.com      |         |
|            |                      |          |                     |         |
| $\bigcirc$ | iTunes & App Store   |          | Other               |         |
|            |                      |          |                     |         |
|            | Mail                 |          |                     |         |
| 2          | Contacts             |          |                     |         |
|            | Calendar             |          |                     |         |
|            | Notes                |          |                     |         |
|            | Reminders            |          |                     |         |
|            | Messages             |          |                     |         |
|            | FaceTime             |          |                     |         |
|            | Maps                 |          |                     |         |
| Ø          | Safari               |          |                     |         |
|            |                      |          |                     |         |

#### 5. ระบุ User Password Email

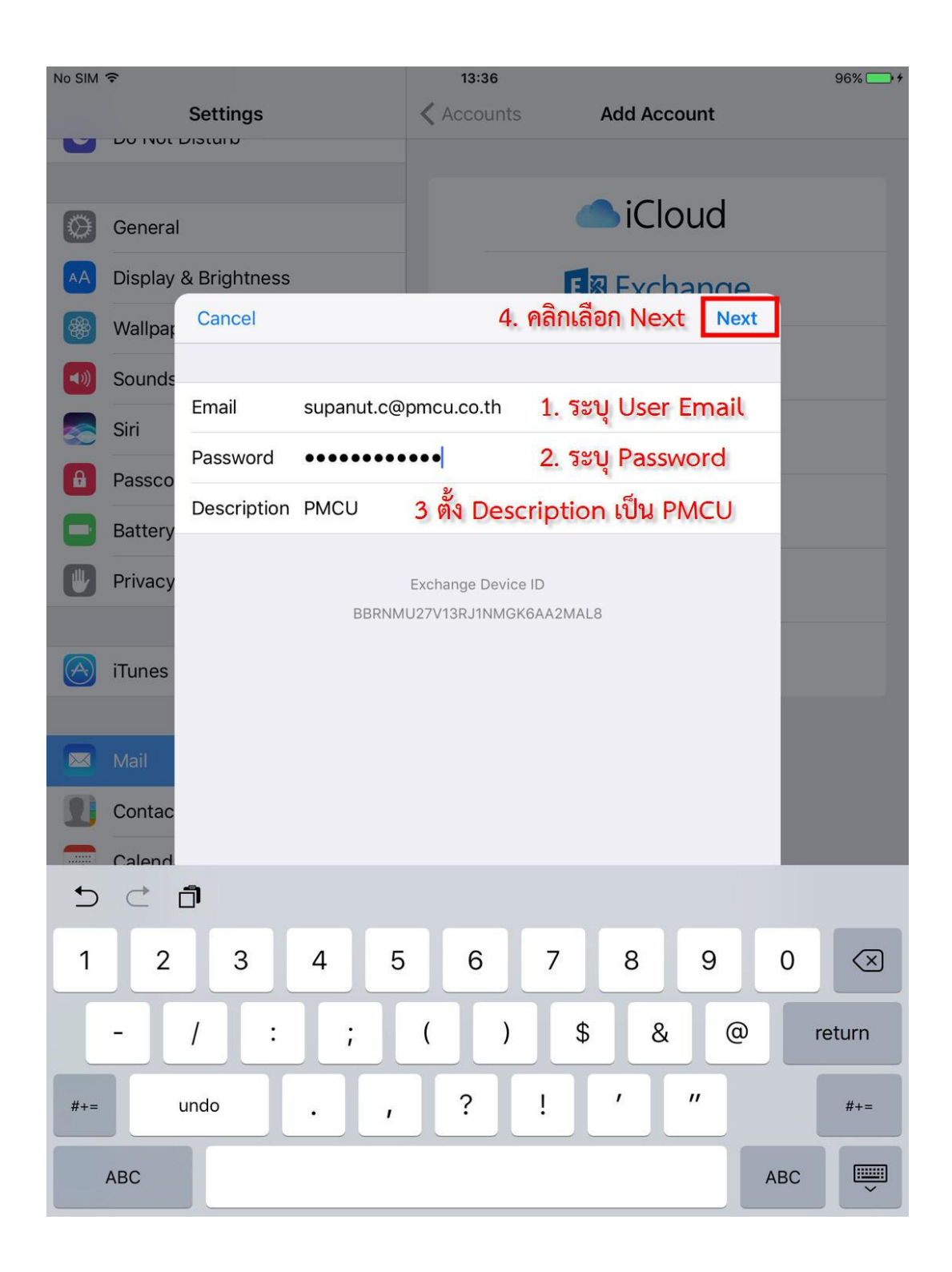

## 6. ระบุรายละเอียดของ User Account Email

| No SIM    | ¢       | Settings     |                   | 1       | 3:37<br>count | ts     | Add Account         | 96% 👝 🗲 |
|-----------|---------|--------------|-------------------|---------|---------------|--------|---------------------|---------|
| 4         |         | บเจเนเม      |                   | •       |               |        |                     |         |
| _         |         |              |                   |         |               |        | Glaud               |         |
| $\odot$   | Genera  |              |                   |         |               |        |                     |         |
| AA        | Display | & Brightness |                   |         |               |        | E Exchange          |         |
|           | Wallpap | Cancel       |                   |         | 6             | 5. 1   | คลิกเลือก Next Next |         |
| <b>()</b> | Sounds  |              |                   |         |               |        |                     |         |
|           | Siri    | Email        | supanut.c@        | pmcu.c  | o.th          |        | 1. ระบุ User Email  |         |
| A         | Passco  | 0            |                   |         |               |        |                     |         |
|           | Battery | Server       | mail.pmcu.c<br>2. | rver l  | ป็น เ         | ma     | ail.pmcu.co.th      |         |
|           | Privacy | Domain       | Ontional          |         |               |        |                     |         |
| 0         | ,       |              | Optional          | 0       | - 11-         |        |                     |         |
| A         | iTunes  | Username     | supanut.c@        | pmcu.c  | o.th          | 3      | . ระบุ User Email   |         |
|           |         | Password     | •••••             |         | 4. ร          | ະບຸ    | Į Password Email    |         |
|           | Mail    | <b>D</b>     | DMOUL -           |         |               |        |                     |         |
| 1         | Contac  | Description  | РМСО 5.           | ระบุ [  | Desc          | cri    | ption เป็น PMCU     |         |
|           | Calend  |              |                   | Exchang | e Devi        | ice II | D                   |         |
|           | Notes   |              | BBRNM             | U27V13R | J1NMG         | GK6    | AA2MAL8             |         |
|           | Romine  |              |                   |         |               |        |                     |         |
|           | Reminc  |              |                   |         |               |        |                     |         |
| 0         | Messag  | les          |                   |         |               |        |                     |         |
|           | FaceTin | ne           |                   |         |               |        |                     |         |
|           | Maps    |              |                   |         |               |        |                     |         |
| 0         | Safari  |              |                   |         |               |        |                     |         |
|           |         |              |                   |         |               |        |                     |         |

### 7. คลิกเลือก Continue

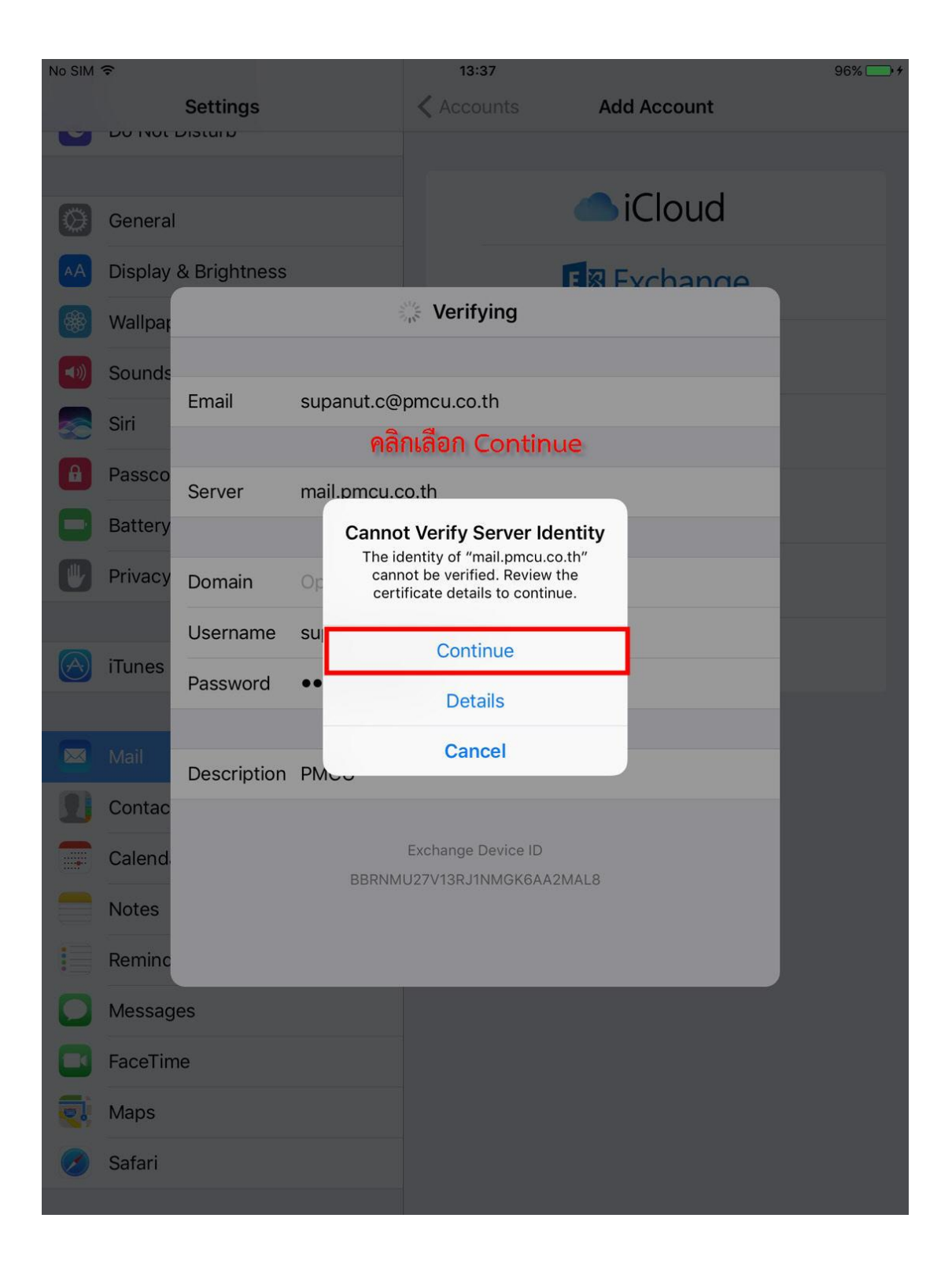

8. ตั้งค่าการ Sync ข้อมูลแล้วคลิกเลือก Save เป็นอันเสร็จสิ้นการตั้งค่า

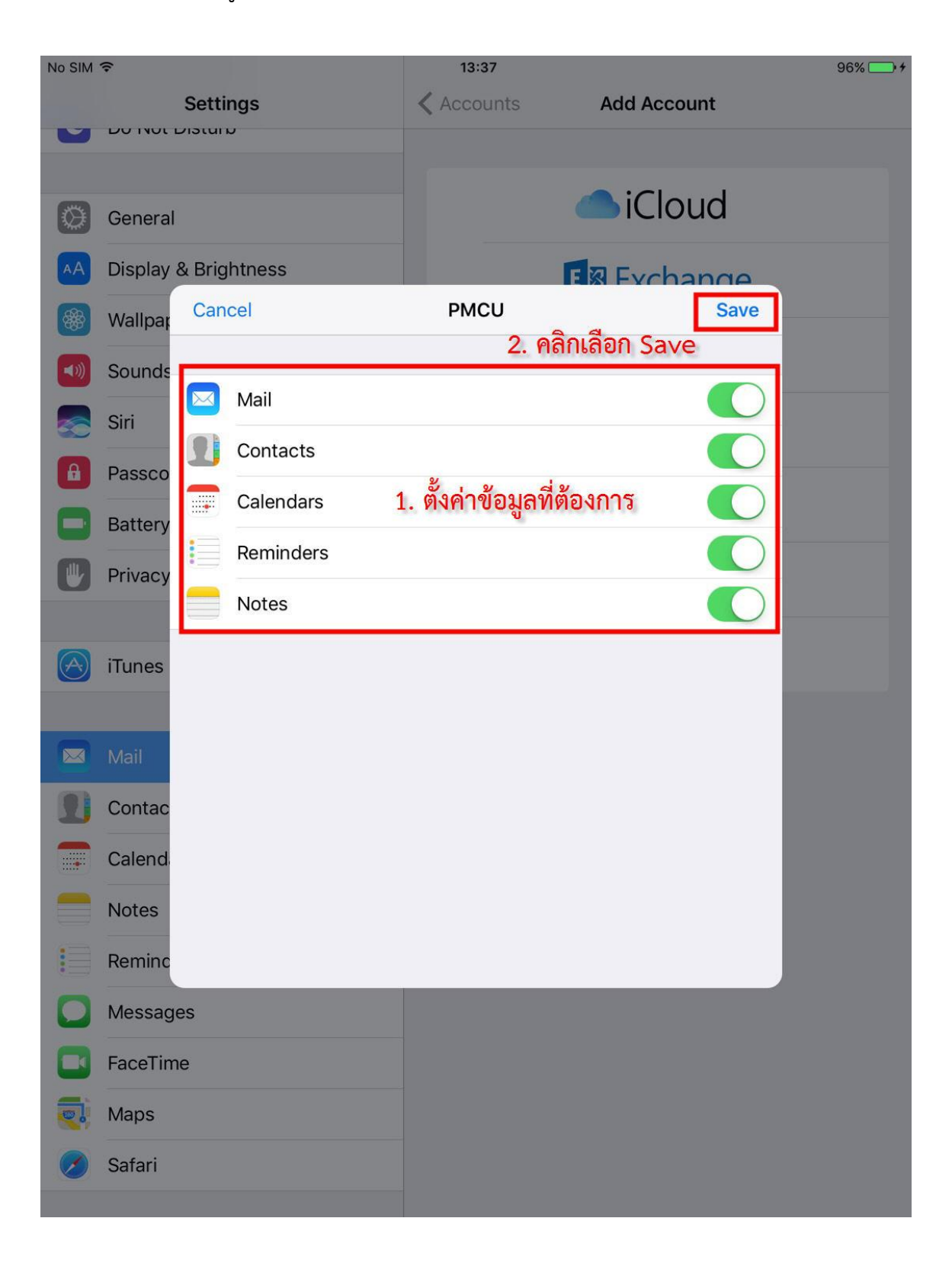